# USDC NOAA NMFS Office of International Affairs and Seafood Inspection

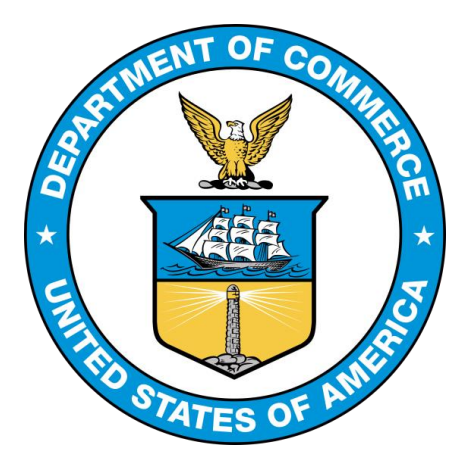

## Seafood Inspection Services Portal (SISP): Utilizing System Updates for Contract Customers

## Alternative Version (6.0) – May 2017 NOAA SI Office of Education and Program Development

**Please note:** for the purposes of this tutorial, a **Contract Customer** is a customer with a signed contract and/or guarantee of payment with USDC/NOAA/NMFS Seafood Inspection.

## The updated NOAA SI Billing System

### DSFA is now the Seafood Inspection Services Portal (SISP)

With the release of the new Seafood Inspection Services Portal (SISP) Billing System Update,

NOAA Seafood Inspection (SI) Contract Customers will experience adjustments in how they utilize the billing system.

The updates in SISP allow for improvement in the contract customer experience, including a single access point, easier bill payments, and improved billing accuracy and visibility.

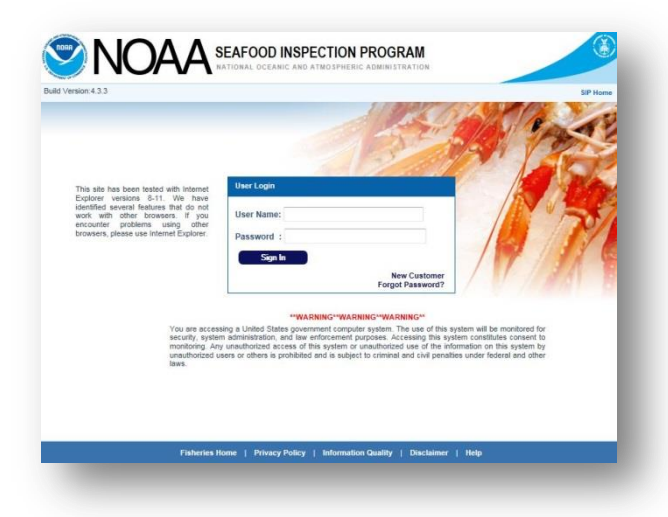

### **Contract Customer Tutorial for using SISP**

Due to the depth of the changes, there was a need for a downloadable work aid to assist Contract Customers

in navigating the revised billing system. This tutorial has been designed to help Contract Customers already familiar with DSFA to successfully navigate the updated SISP billing system.

#### **Points of Contact**

For specific questions that may arise when using the system, please contact your regional office point of contact listed below. <u>Link here</u> for all NOAA SI line office contact information.

| Region    | Email (Preferred)                  | Phone/Fax                                              |
|-----------|------------------------------------|--------------------------------------------------------|
| Northwest | nmfs.northwest.inspection@noaa.gov | Phone: <u>206.526.4259</u><br>Fax: <u>206.526.4264</u> |
| Northeast | nmfs.northeast.inspection@noaa.gov | Phone: <u>978.281.9124</u><br>Fax: <u>978.281.9134</u> |
| Southwest | nmfs.southwest.inspection@noaa.gov | Phone: <u>562.388.7346</u><br>Fax: <u>562.388.7353</u> |
| Southeast | nmfs.southeast.inspection@noaa.gov | Phone: <u>727.551.5708</u><br>Fax: <u>727.551.5612</u> |

### Purpose

This tutorial informs Contract Customers of the general concepts behind how the SISP billing system works, as well as identifies the steps necessary to pay Contract Customer billing statements. Instructions are provided on how to:

# I. Use the SISP system to manage invoices, statements and payments on a timely basis to ensure continued inspection services

In this tutorial, we will provide you sequential instructions on how to navigate the new key features of SISP so you can **manage invoices**, **statements** and **payments**, ensuring that there will be no disruption in your company's receipt of inspection related services.

## Log into the SISP System

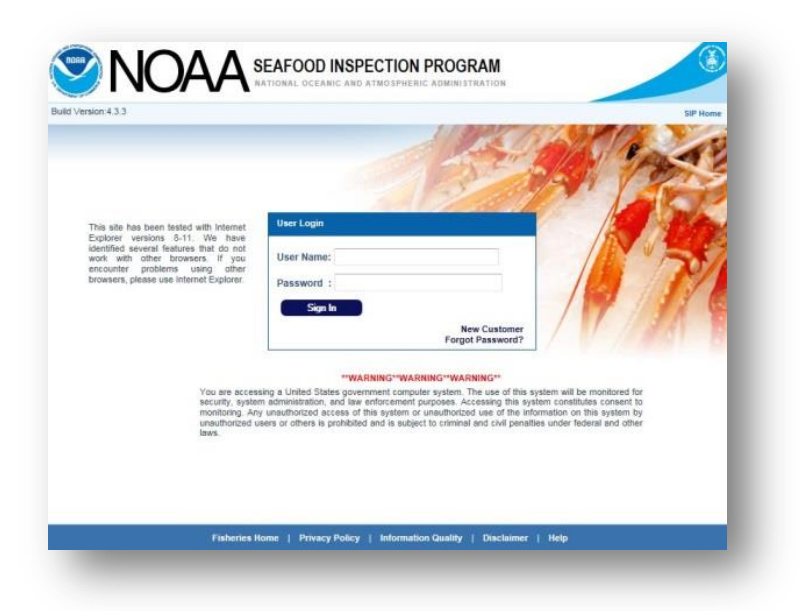

#### 1. Begin by Logging into the <u>Seafood Inspection Systems Portal</u>.\*

\*The SISP works with Internet Explorer versions 8 through 11. There are several identified features that do not work with other browsers. If you encounter problems using other browsers, please use Internet Explorer.

2. You can bookmark this page so that you can easily get to SISP in the future.

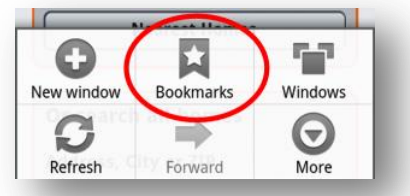

## Using SISP to Manage Invoices In this section, we'll learn how to locate an invoice and describe the key information that can be accessed.

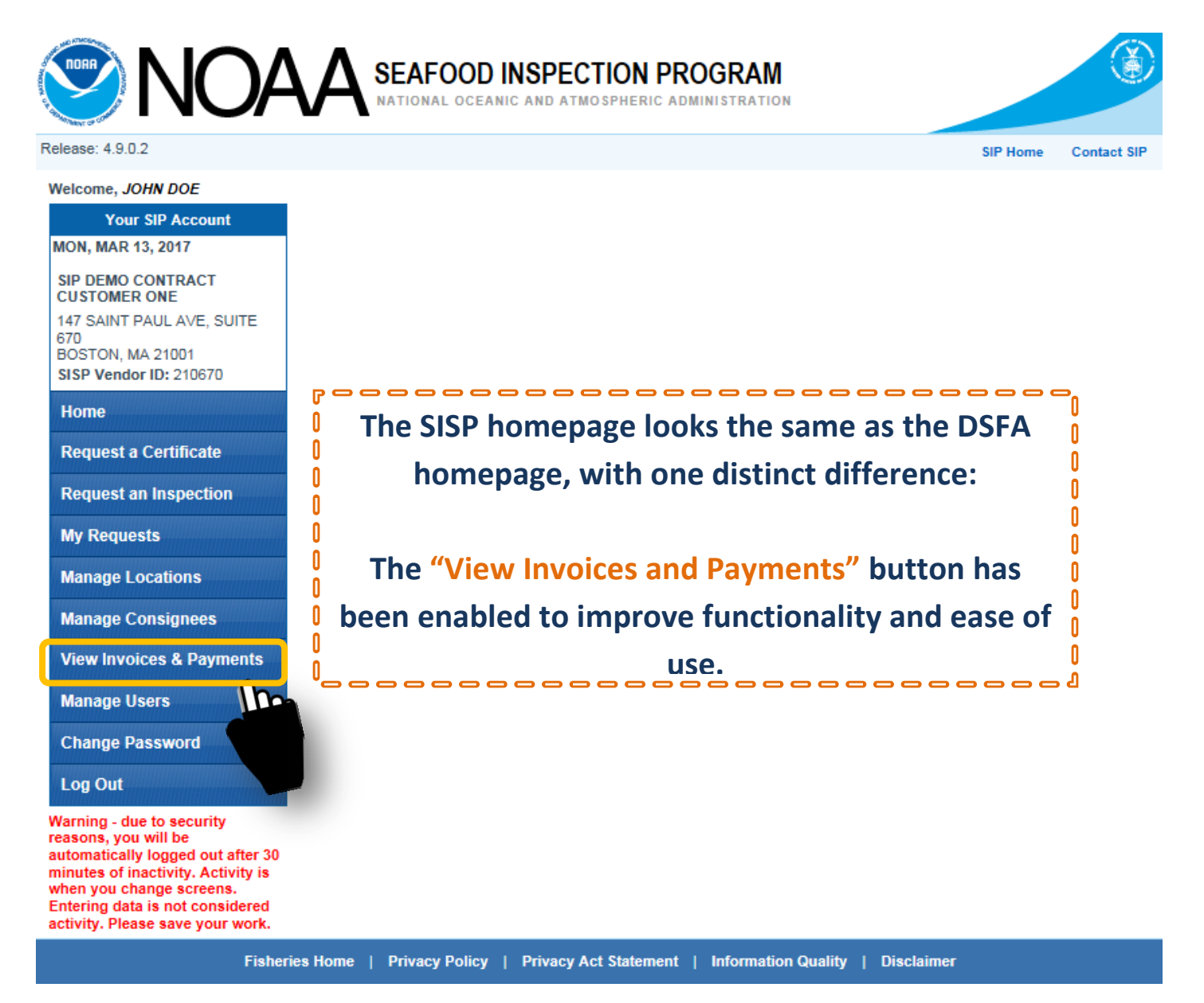

1. Click "View Invoices & Payments" to open a drop-down menu with two options: Invoices and Statements.

View Invoices & Payments
Invoices
Statements
Make a Payment

<u>Key Point:</u> Learn to differentiate between an invoice and a Statement. Please review the descriptions below to understand how the terms "invoice" and "statement" are used in the SISP system.

Π

Π

Π

Λ

Π

0

Π

0

0

0

Π

Π

View Invoices & Payments

Invoices Statements Make a Payment

Welcome, JOHN DOE

Your SIP Account

MON, MAR 13, 2017

SIP DEMO CONTRACT CUSTOMER ONE 147 SAINT PAUL AVE, SUITE 670

BOSTON, MA 21001 SISP Vendor ID: 210670

Home

Request a Certificate

**Request an Inspection** 

My Requests

Manage Locations

Manage Consignees

View Invoices & Payments

Invoices Statements Make a Payment

Manage Users

Change Password

Log Out

An <u>Invoice</u> is a record of charges for a single type of work (inspection, audit, stand-alone certificate, etc.). Invoices are created by NOAA SI Inspection staff. Selecting this choice opens a list of the latest invoices for recent inspection services.

A <u>Statement</u> is a collection of Invoices. For contract customers, statements can include invoices generated through a month. Selecting this choice opens a list of the statements from the last 3 months. To search for statements older than 3 months, a contract customer will utilize the "date search" bar.

**IMPORTANT:** For Contract Customers, the SISP automatically converts <u>ALL OPEN INVOICES</u> to Statements at the beginning of of the next month.

\_\_\_\_\_\_

0

0

0

0

0

0

0

0

0

0

0

Ω

0

0

0

0

0

0

0

Π

0

0

0

0

Λ

2. To locate a particular invoice, under the View Invoices & Payments link and choose "Invoices" which will bring you to the "Lookup My Invoices" page.

|                                                                                                    |                                                                                             |                                                                       |                                        |                           | iew Invoices &<br>Invoices<br>Statements<br>Make a Paymen. | Payments              |
|----------------------------------------------------------------------------------------------------|---------------------------------------------------------------------------------------------|-----------------------------------------------------------------------|----------------------------------------|---------------------------|------------------------------------------------------------|-----------------------|
| <b>NO</b>                                                                                                    |                                                                                             | AL OCEANIC AND                                                        | ECTION PRO                             |                           |                                                            | C                     |
| ild Version:4.3.6                                                                                                    |                                                                                             |                                                                       |                                        |                           |                                                            | SIP Hom               |
| elcome, KOLIN PHILLIPS                                                                                                    | 4                                                                                           |                                                                       |                                        |                           |                                                            |                       |
| ION. FEB 8. 2016<br>SIP Demo Contract<br>Customer Two<br>17 BATON ROUGE AVE,<br>SUITE 673<br>DTTAWA, ON 21004<br>DSFA Vendor ID: 210673<br>Home<br>Request a Certificate | Search Invoice<br>Invoice Numb<br>Certificate Num<br>Date Range:<br>Account C<br>"Partial s | er:<br>nber:<br>Start:<br>Open Balance: \$720<br>earch criteria is pe | D.00<br>vrmitted.                      | Invoice Status:           | Select Status                                              | Reset                 |
| My Requests                                                                                                    | Note: Only the invoic                                                                       | es from the last 90                                                   | days are displayed. Ir                 | order to view records old | er than 90 days, you i                                     | must enter a date ran |
| Manage Locations                                                                                                    | Invoice Date                                                                                | ≎ Invoice<br>Number                                                   | <ul> <li>Invoice<br/>Amount</li> </ul> | 🔅 Invoice Status 💠        | Certificate<br>Number                                      | Statement<br>Number   |
| Manage Consignees                                                                                                    | 02/08/2016                                                                                  | 100002441                                                             | \$720.00                               | OPEN                      |                                                            |                       |
| /iew Invoices & Payments                                                                                                    | 12/01/2015                                                                                  | 100002143                                                             | \$494.50                               | PENDING PAYMENT           | <u>US.5454.43624.15</u>                                    | 200103439             |
| Manage Users                                                                                                    | 12/01/2015                                                                                  | 100002142                                                             | \$116.00                               | PENDING PAYMENT           | CN.5454.43622.15                                           | 200103439             |
| hange Password                                                                                                    | Showing 1 to 3 o                                                                            | f 3 entries                                                           |                                        |                           | First Previou                                              | s 1 Next Last         |
| og Out                                                                                                    |                                                                                             |                                                                       |                                        |                           |                                                            |                       |

\_\_\_\_\_ When a Contract Customer selects Invoices from the View Invoices and Payments tab, a list of their current invoices appears.

0

Each invoice is listed (from the last three months) along with pertinent information including the Invoice Date, Invoice Amount, Invoice Status, Certificate Number and Statement Number that was generated for a single invoice or group of invoices. 

0 0

0 ۵

0 0

### 3. To view details from a specific invoice, from the "Lookup My Invoices" page, click on the desired "invoice number".

| me, KOLIN PHILLIPS                                                                                                    |                                                            |                                              | LOOKUP                                                                            | MY INVOICES                                                          |                                                                                                    | 1                       |
|----------------------------------------------------------------------------------------------------|------------------------------------------------------------|----------------------------------------------|-----------------------------------------------------------------------------------|----------------------------------------------------------------------|----------------------------------------------------------------------------------------------------|-------------------------|
| Your SIP Account                                                                                                    |                                                            |                                              |                                                                                   |                                                                      |                                                                                                    |                         |
| I, FEB 8, 2016                                                                                                    | Search Invo                                                | ices                                         |                                                                                   |                                                                      |                                                                                                    |                         |
| BATON ROUGE AVE,<br>TE 673<br>'AWA, ON 21004<br><b>'A Vendor ID:</b> 210673                                                                                                    | Invoice Nur<br>Certificate N<br>Date Range                 | nber:                                        |                                                                                   | Invoice Status:                                                      | Select Status                                                                                                    | ~                       |
| ome                                                                                                    |                                                            | Start:                                       |                                                                                   | End:                                                                 |                                                                                                    |                         |
| equest a Certificate                                                                                                    | Account<br>Partia                                          | t Open Balance:<br>search criteria           | \$720.00<br>is permitted.                                                         |                                                                      | Search                                                                                                    | Reset                   |
| uest an Inspection                                                                                                    |                                                            | STITLE I                                     |                                                                                   |                                                                      |                                                                                                    |                         |
| Requests                                                                                                    | Note: Only the inv                                         | oices from the las                           | st 90 days are displayed.                                                         | In order to view records old                                         | er than 90 days, you                                                                                                    | must enter a date range |
| nage Locations                                                                                                    | Invoice Date                                               |                                              | e nvoice                                                                          | Invoice Status A                                                     | Certificate                                                                                                    | Statement               |
| nage Consignees                                                                                                    | 02/08/2016                                                 | 100002441                                    | Amount                                                                            | OPEN                                                                 | Number                                                                                                    | Number *                |
| w Invoices & Payments                                                                                                    | 12/01/20                                                   | 1000021                                      | \$494.50                                                                          | PENDING PAYMENT                                                      | <u>US.5454.43624.15</u>                                                                                                    | 200103439               |
| nago lisors                                                                                                    | 12 1/2015                                                  | 10000244                                     | \$116.00                                                                          | PENDING PAYMENT                                                      | CN.5454.43622.15                                                                                                    | 200103439               |
| nage users                                                                                                    |                                                            | 22.1                                         | 6                                                                                 |                                                                      |                                                                                                    |                         |
|                                                                                                    | Showing 1 to 3                                             | of 3 entries                                 |                                                                                   |                                                                      | Eirot Drowiou                                                                                                    | a d Novt Lost           |
| ange Password<br>g Out                                                                                                    | Showing 1 to 3                                             | t of 3 entries                               |                                                                                   | _                                                                    | (First Previou                                                                                                    | s 1 Next Last           |
| nange Password<br>og Out<br>View Invoice Details<br>Invoice Number:<br>Invoice Date:                                                                                                    | Showing 1 to 3                                             | 2441<br>2016                                 | Statement Numi<br>Invoice Status:<br>Invoice Total:                               | ber:                                                                 | (First Previou<br>200104491<br>DPEN<br>5720.00                                                                                    | s 1 Next Last           |
| nange Password<br>ng Out<br>View Invoice Details<br>Invoice Number:<br>Invoice Date:                                                                                                    | Showing 1 to 3                                             | 2441<br>2016                                 | Statement Numi<br>Invoice Status:<br>Invoice Total:                               | ber: 2                                                               | (First Previou<br>200104491<br>OPEN<br>6720.00                                                                                    | s 1 Next Last           |
| hange Password<br>og Out<br>View Invoice Details<br>Invoice Number:<br>Invoice Date:<br>Date � Item<br>Descripti                                                                                                    | Showing 1 to 3                                             | 2441<br>2016<br>ity � Rate                   | Statement Num<br>Invoice Status:<br>Invoice Total:                                | ber: 2005<br>S<br>Remarks/Certific                                   | (First Previou<br>200104491<br>OPEN<br>5720.00<br>cate #                                                                          | s 1 Next Last           |
| nange Password<br>og Out<br>View Invoice Details<br>Invoice Number:<br>Invoice Date:<br>Date tem<br>Descripti<br>2/01/2016 Hours, Regu                                                                                             | Showing 1 to 3<br>10000<br>02/08<br>on Quant<br>dar Time 4 | 2441<br>2016<br>ity ≎ Rate<br>\$180.0        | Statement Numi<br>Invoice Status:<br>Invoice Total:<br>Amount \$<br>00 \$720.00 C | ber: 2<br>()<br>S<br>Remarks/Certific<br>Crab Inspection/Drive T     | (First Previou<br>200104491<br>DPEN<br>5720.00<br>cate # ♀<br>ime Lot 125555                                                      | s 1 Next Last           |
| ange Password<br>g Out<br>View Invoice Details<br>Invoice Number:<br>Invoice Date:<br>Date Cate:<br>Date Hours, Regult<br>howing 1 to 1 of 1 ent                                                                                   | Showing 1 to 3                                             | 2441<br>2016<br>ity ♦ Rate<br>\$180.0        | Statement Numi<br>Invoice Status:<br>Invoice Total:                               | ber: 2<br>C<br>Remarks/Certific<br>Crab Inspection/Drive T           | (First Previou<br>200104491<br>DPEN<br>5720.00<br>cate # $\Leftrightarrow$<br>ime Lot 125555<br>Previous 1                        | s 1 Next Last           |
| ange Password<br>g Out<br>View Invoice Details<br>Invoice Number:<br>Invoice Date:<br>Date © Item<br>Descripti<br>2/01/2016 Hours, Regu<br>howing 1 to 1 of 1 ent                                                                  | Showing 1 to 3                                             | 2441<br>2016<br>ity ≎ Rate<br>\$180.0        | Statement Numi<br>Invoice Status:<br>Invoice Total:                               | ber: 2<br>Crab Inspection/Drive T                                    | (First     Previou       200104491       OPEN       5720.00       cate #       ime Lot 125555       Previous       1              | s 1 Next Last           |
| nange Password<br>og Out<br>View Invoice Details<br>Invoice Number:<br>Invoice Date:<br>Date  to Learning<br>2/01/2016 Hours, Regu<br>Showing 1 to 1 of 1 ent<br>eneral Comments:<br>ot Inspection                                 | Showing 1 to 3                                             | 2441<br>2016<br>ity <b>3 Rate</b><br>\$180.0 | Statement Numi<br>Invoice Status:<br>Invoice Total:                               | ber: 2<br>S<br>Remarks/Certific<br>Crab Inspection/Drive T           | (First Previou)       200104491       200104491       DPEN       6720.00       cate #       Ime Lot 125555       Previous       1 | s 1 Next Last           |
| nange Password<br>og Out<br>View Invoice Details<br>Invoice Number:<br>Invoice Date:<br>Date  Invoice Date:<br>Date Item<br>Description<br>2/01/2016 Hours, Regul<br>Showing 1 to 1 of 1 ent<br>eneral Comments:<br>.ot Inspection | Showing 1 to 3                                             | 2441<br>2016<br>ity ≎ Rate<br>\$180.0        | Statement Numi<br>Invoice Status:<br>Invoice Total:                               | ber: 2<br>Remarks/Certific<br>Crab Inspection/Drive T                | (First Previou<br>200104491<br>DPEN<br>5720.00<br>Cate # ♀<br>ime Lot 125555<br>Previous 1                                        | s 1 Next Last           |
| hange Password<br>bg Out<br>View Invoice Details<br>Invoice Number:<br>Invoice Date:<br>Date Context<br>2/01/2016 Hours, Regu<br>Showing 1 to 1 of 1 ent<br>eneral Comments:<br>ot Inspection                                      | Showing 1 to 3                                             | 2441<br>2016<br>ity � Rate<br>\$180.0        | Statement Numi<br>Invoice Status:<br>Invoice Total:                               | ber: 2<br>C<br>Remarks/Certific<br>Crab Inspection/Drive T<br>(First | (First Previou<br>200104491<br>DPEN<br>5720.00<br>cate # 🗇<br>ime Lot 125555<br>Previous 1                                        | s 1 Next Last           |

By clicking on an Invoice number, a Contract Customer has the ability to view and print the specific Invoice, along with more detailed information regarding the 0 inspection service for which the invoice was created.

\_\_\_\_\_\_

Λ

Π 0 0

0

## 4. From the *"Lookup My Invoices"* page, the *"invoice status"* can be viewed.

| sion:4.3.6                                                                                                    |                                                                                                    |                                                                                                    |                                                                                                    |                                                                                                    |                         |                                                                                                    |
|----------------------------------------------------------------------------------------------------|----------------------------------------------------------------------------------------------------|----------------------------------------------------------------------------------------------------|----------------------------------------------------------------------------------------------------|----------------------------------------------------------------------------------------------------|-------------------------|----------------------------------------------------------------------------------------------------|
| e, KOLIN PHILLIPS                                                                                                    |                                                                                                    |                                                                                                    | LOOKUP N                                                                                                    | Y INVOICES                                                                                                    |                         |                                                                                                    |
| Your SIP Account                                                                                                    | - Search Invoice                                                                                                    | s                                                                                                    |                                                                                                    |                                                                                                    |                         |                                                                                                    |
| emo Contract                                                                                                    | Courter interes                                                                                                    | ž                                                                                                    |                                                                                                    |                                                                                                    |                         |                                                                                                    |
| ner Two                                                                                                    | Invoice Numbe                                                                                                    | er:                                                                                                    |                                                                                                    | Invoice Status:                                                                                                    | Select Status           | ~                                                                                                    |
| 673                                                                                                    | Certificate Num                                                                                                    | ber:                                                                                                    |                                                                                                    |                                                                                                    |                         |                                                                                                    |
| VA, ON 21004<br>Vendor ID: 210673                                                                                                    | Date Pange                                                                                                    |                                                                                                    |                                                                                                    |                                                                                                    |                         |                                                                                                    |
| e                                                                                                    | Date Range.                                                                                                    | Start:                                                                                                    |                                                                                                    | End:                                                                                                    | ī                       |                                                                                                    |
| est a Certificate                                                                                                    | Account O                                                                                                    | pen Balance: \$720                                                                                                    | 0.00                                                                                                    |                                                                                                    |                         |                                                                                                    |
|                                                                                                    | " Partial se                                                                                                    | arch criteria is pe                                                                                                    | ermitted.                                                                                                    |                                                                                                    | Search                  | Reset                                                                                                    |
| est an Inspection                                                                                                    |                                                                                                    |                                                                                                    |                                                                                                    |                                                                                                    |                         |                                                                                                    |
| quests                                                                                                    | Note: Only the Invoice                                                                                                    | es trom the last 90                                                                                                    | days are displayed. In                                                                                                    | order to view records old                                                                                                    | er than 90 days, you n  | nust enter a date ran                                                                                                    |
| je Locations                                                                                                    | Invoice Date                                                                                                    | Invoice<br>Number                                                                                                    | Invoice     Amount                                                                                                    | Invoice Status                                                                                                    | Certificate             | Statement                                                                                                    |
| ge Consignees                                                                                                    | 02/08/2016                                                                                                    | 100002441                                                                                                    | \$720.00                                                                                                    | OPEN                                                                                                    | Humber                  | Number                                                                                                    |
| Invoices & Payments                                                                                                    | 12/01/2015                                                                                                    | 100002143                                                                                                    | \$494.50                                                                                                    | PENDING PAYMENT                                                                                                    | <u>US.5454.43624.15</u> | 200103439                                                                                                    |
|                                                                                                    | 12/01/2015                                                                                                    | 100002142                                                                                                    | \$116.00                                                                                                    | PENDING PAYMENT                                                                                                    | CN.5454.43622.15        | 200103439                                                                                                    |
| je users                                                                                                    | Chausing 4 to 2 of                                                                                                    | 2 antrian                                                                                                    | 97.))                                                                                                    | 54.0 (r                                                                                                    | C                       |                                                                                                    |
| nvoice Sta                                                                                                    | tus sections and the section of the section of the  | on prov<br>and <u>De</u>                                                                                                    | ides info                                                                                                    | rmation o                                                                                                    | on the inv              | voices th                                                                                                    |
| Invoice Sta<br>ding Payme<br>NO<br>Version:4.3.6                                                                                                    | tus sectionent, <u>Paid</u>                                                                                                    | on prov<br>and <u>Der</u><br>AFOOD IN                                                                                                    | ides info<br>linquent<br>SPECTION P                                                                                                    | rmation o                                                                                                    | on the inv              | voices th                                                                                                    |
| Invoice Sta<br>ding Payme<br>Noo<br>Version:4.3.6<br>kome, KOLIN PHILLIPS<br>Your SIP Account                                                                                                    | itus sectionent, <u>Paid</u>                                                                                                    | on prov<br>and <u>Der</u><br>AFOOD IN                                                                                                    | rides info<br>linquent<br>SPECTION P<br>AND ATMOSPHERIC                                                                                                    | rmation of Contraction of Contractio | on the inv              | voices th                                                                                                    |
| Invoice Standing Payme<br>Ming Payme<br>NOO<br>NOO<br>NOO<br>NOO<br>NOO<br>NOO<br>NOO<br>NOO<br>NOO<br>NO                                                                                                    | AASE                                                                                                    | on prov<br>and <u>Der</u><br>AFOOD IN<br>IONAL OCEANIC /                                                                                                    | rides info                                                                                                    | rmation o                                                                                                    | on the inv              | voices th                                                                                                    |
| Invoice Sta<br>ding Payme<br>No<br>No<br>Version:4.3.6<br>Itoree, <i>KOLIN PHILLIPS</i><br><b>Your SIP Account</b><br>DN, FEB 8, 2016                                                                                                    | AA SE<br>Search Inve                                                                                                    | AFOOD IN<br>ONAL OCEANIC A                                                                                                    | ides info<br>linquent<br>SPECTION P<br>AND ATMOSPHERIC                                                                                                    | ROGRAM                                                                                                    | on the inv              | voices th                                                                                                    |
| Version: 4.3.6<br>Vour SIP Account<br>N, FEB 8, 2016                                                                                                    | AA SE                                                                                                    | on prov<br>and <u>Der</u><br>AFOOD IN<br>IONAL OCEANIC A                                                                                                    | rides info<br>linquent<br>SPECTION P<br>AND ATMOSPHERIC /<br>LOOKU                                                                                                    | rmation of Contract of Contract of Contrac | on the inv              | sip                                                                                                    |
| Version: 4.3.6<br>Your SIP Account<br>N, FEB 8, 2016                                                                                                    | AASE<br>Search Invoice Nu<br>Certificate                                                                                                    | on prov<br>and <u>Der</u><br>AFOOD IN<br>IONAL OCEANIC /                                                                                                    | rides info                                                                                                    | rmation of Control of Control of  | on the inv              | voices the supervised of the supervised of the s   |
| Invoice Sta<br>ding Payme<br>NOO<br>Noo<br>Version:4.3.6<br>Elecome, KOLIN PHILLIPS<br>Vour SIP Account<br>DN, FEB 8, 2016                                                                                                    | Search Invoice Nu<br>Certificate<br>Date Range                                                                                                    | AFOOD IN<br>CONAL OCEANIC /<br>CONAL OCEANIC /<br>CONAL OCEANIC /<br>CONAL OCEANIC /                                                                                                    | rides info                                                                                                    | rmation of         ROGRAM         NDMINISTRATION         MY INVOICES                                                                                                    | tus: Select Statu       | voices the                                                                                                    |
| Invoice Sta<br>ding Payme<br>Nor Noo<br>Nersion:4.3.6<br>Icome, KOLIN PHILLIPS<br>Vour SIP Account<br>DN, FEB 8, 2016                                                                                                    | Search Invoice Nu<br>Certificate<br>Date Range                                                                                                    | AFOOD IN<br>CONAL OCEANIC /<br>CONAL OCEANIC /<br>CONAL                                                                                                    | rides info<br>linquent<br>SPECTION P<br>AND ATMOSPHERIC<br>LOOKU                                                                                                    | ROGRAM                                                                                                    | tus: Select Statu       | s voices th                                                                                                    |
| Invoice Sta<br>Ing Payme<br>NOC<br>Version:4.3.6<br>vour SIP Account<br>N, FEB 8, 2016<br>BATON ROUGE AVE,<br>TE 673<br>TAWA, ON 21004<br>-A Vendor ID: 210673<br>me<br>quest a Certificate                                                                                                    | Search Invoice Nu<br>Certificate<br>Date Range<br>Accou                                                                                                    | ON PROV<br>and Del<br>AFOOD IN<br>IONAL OCEANIC A<br>IONAL OCEANIC A<br>IONAL OCEANIC A<br>INUMBER:<br>e:<br>Start:<br>nt Open Balance:                                                                                                    | rides info<br>linquent<br>SPECTION P<br>AND ATMOSPHERIC<br>LOOKU                                                                                                    | P MY INVOICES                                                                                                    | tus: Select Statu       | voices the                                                                                                    |
| Invoice Sta<br>Ing Payme<br>None<br>None<br>Version: 4.3.6<br>come, KOLIN PHILLIPS<br>Your SIP Account<br>N, FEB 8, 2016<br>A Vendor ID: 210673<br>pme<br>equest a Certificate<br>equest an Inspection                                                                                                    | Search Invoice National Certificate Date Range Accou                                                                                                    | On prov<br>and <u>Del</u><br>AFOOD IN<br>ONAL OCEANIC A<br>OICES<br>UNMER:<br>E:<br>Start:<br>E:<br>Start:<br>E:<br>E:<br>Start:<br>E:<br>Start | rides info<br>linquent<br>SPECTION P<br>AND ATMOSPHERIC<br>LOOKU                                                                                                    | rmation of ROGRAM                                                                                                    | tus: Select Statu       | voices the supervised of the sector of the sector of the s   |
| Invoice Sta<br>ding Payme<br>Noo<br>Version: 4.3.6<br>Icome, KOLIN PHILLIPS<br>Vour SIP Account<br>DN, FEB 8, 2016<br>ITAWA, ON 21004<br>SFA Vendor ID: 210673<br>Itome<br>Request a Certificate<br>Request an Inspection<br>by Requests                                                                                                    | Search Invoice Nu<br>Certificate<br>Date Range<br>Accou<br>"Parti                                                                                                    | AFOOD IN<br>AFOOD IN<br>AFOOD IN<br>TONAL OCEANIC A<br>TONAL OCEANIC A<br>TONAL OCEANICANIC A<br>TONAL OCEANIC A<br>TONAL OCEANIC A<br>TONAL                                                                                                    | ides info<br>linquent<br>SPECTION P<br>AND ATMOSPHERIC<br>LOOKU<br>ST20.00<br>is permitted.                                                                                             | rmation o  ROGRAM DMINISTRATION  MY INVOICES  Invoice Stat  End:                                                                                                    | tus: Select Statu       | voices the supervised of the supervised of the s   |
| Anvoice Sta<br>Anyoice Sta<br>Anyoi                                                         | Search Invoice Nu<br>Certificate<br>Date Range<br>Accou<br>"Parti<br>Note: Only the in                                                                                                    | AFOOD IN<br>AFOOD IN<br>ONAL OCEANIC /<br>OICES<br>INDER:<br>E:<br>Start:<br>Int Open Balance:<br>al search criteria i<br>voices from the las                                                                                                    | ides info<br>linquent<br>SPECTION P<br>AND ATMOSPHERIC<br>LOOKU<br>S720.00<br>is permitted.                                                                                             | ROGRAM<br>DMINISTRATION                                                                                                    | tus: Select Statu       | SIP                                                                                                    |
| Invoice Sta<br>Aing Payme<br>Notesion: 4.3.6<br>come, KOLIN PHILLIPS<br>Version: 4.3.6<br>come, KOLIN PHILLIPS<br>Your SIP Account<br>N, FEB 8, 2016<br>7 BATON ROUGE AVE,<br>ITE 673<br>TAWA, ON 210D4<br>IFA Vendor ID: 210673<br>pme<br>equest a Certificate<br>equest an Inspection<br>y Requests<br>anage Locations                                                                                                    | Search Invoice Date Range<br>Accour<br>Note: Only the in                                                                                                    | on prov<br>and Del<br>AFOOD IN<br>IONAL OCEANIC A<br>IONAL OCEANIC A<br>IONAL OCEANIC A<br>INUMBER:<br>E:<br>Start:<br>Int Open Balance:<br>al search criteria i<br>voices from the las                                                                                                    | rides info<br>linquent.<br>SPECTION P<br>AND ATMOSPHERIC /<br>LOOKU<br>S720.00<br>is permitted.<br>t 90 days are displaye                                                               | Comparison of the second second seco  | tus: Select Statu       | voices the<br>sip<br>is<br>Reset                                                                                                    |
| Invoice Sta<br>ding Payme<br>NOC<br>Version: 4.3.6<br>come, KOLIN PHILLIPS<br>Your SIP Account<br>N, FEB 8, 2016<br>7 JE 673<br>TAWA, ON 21004<br>SFA Vendor ID: 210673<br>ome<br>equest a Certificate<br>equest a Inspection<br>y Requests<br>anage Locations<br>anage Consignees                                                                                                    | Search Invoice Date Range<br>Accou<br>Accou<br>Parti<br>Note: Only the in<br>02/08/2016                                                                                                    | on prov<br>and Del<br>AFOOD IN<br>IONAL OCEANIC /<br>IONAL OCEANIC /<br>IONAL /<br>IONAL /<br>IONAL                                                                                                    | rides info<br>linquent<br>SPECTION P<br>AND ATMOSPHERIC<br>LOOKU<br>S720.00<br>is permitted.<br>t 90 days are displaye<br>fr Invoice<br>fr Invoice<br>fr Invoice                        | rmation of<br>ROGRAM<br>IDMINISTRATION<br>P My INVOICES<br>Invoice Status<br>d. In order to view records                                                                                                    | tus: Select Statu       | sis Voices the second second s   |
| Invoice Sta<br>Ing Payme<br>Ing Payme | Search Invoice Nu<br>Certificate<br>Date Range<br>Accou<br>"Parti<br>Note: Only the in<br>Date Date<br>Note: Only the in<br>Date Date<br>Note: Only the in                                                                                                    | On prov<br>and <u>Del</u><br>AFOOD IN<br>ONAL OCEANIC A<br>OICES<br>UNAL OCEANIC A<br>OICES<br>UNAL OCEANIC A<br>UNAL OCEANIC A<br>OICES<br>INAL OCEANIC A<br>INAL OCEANIC A<br>INAL OCEANICANA<br>INAL OCEANIC A<br>INAL OCEANIC A<br>INAL                                                                                                    | rides info<br>linquent<br>SPECTION P<br>AND ATMOSPHERIC<br>LOOKU<br>S720.00<br>is permitted.<br>t 90 days are displaye<br>r Invoice<br>r Invoice<br>r Invoice<br>r Invoice<br>r Invoice | Trmation o  ROGRAM  DMINISTRATION  MMY INVOICES  Invoice Status  d. In order to view records  Invoice Status OPEN PENDING PAYME                                                                                                    | tus: Select Statu       | Voices the<br>sign of the second second |
| Invoice Sta<br>ding Payme<br>None<br>None<br>Version: 4.3.6<br>come, KOLIN PHILLIPS<br>Your SIP Account<br>N, FEB 8, 2016<br>7 BATON ROUGE AVE,<br>ITE 673<br>TAWA, ON 21004<br>SFA Vendor ID: 210673<br>ome<br>equest a Certificate<br>equest a Inspection<br>y Requests<br>anage Locations<br>anage Consignees<br>iew Invoices & Payment<br>anage Users                                                                                                    | s sections sections and sections and sections are approximately and sections and sections are approximately and sections and sections are approximately and sections are approximately and sections and sections are approximately and sections are approximately and sections are approximatel | AFOOD IN<br>AFOOD IN<br>AFOOD IN<br>TONAL OCEANIC /<br>DOICES<br>TONAL OCEANIC /<br>DOICES<br>TONAL OCEANIC /<br>DOICES<br>TONAL OCEANIC /<br>TONAL OCEANIC /<br>TON                                                                                                    | ides info<br>linquent<br>SPECTION P<br>AND ATMOSPHERIC<br>LOOKU<br>ST20.00<br>is permitted.                                                                                             | Comparison of the second second seco  | tus: Select Statu       | voices the<br>sip<br>is<br>Reset                                                                                                    |

Loososssssssssssssssssssssssssssssss

Q

|                                                                                   |                                        |                                                          |                                  |                            |                                                    | SIP Home                |
|-----------------------------------------------------------------------------------|----------------------------------------|----------------------------------------------------------|----------------------------------|----------------------------|----------------------------------------------------|-------------------------|
| leicome, KOLIN PHILLIPS                                                           |                                        |                                                          | LOOKUP M                         |                            |                                                    |                         |
| Your SIP Account                                                                  | L                                      |                                                          |                                  |                            |                                                    |                         |
| ION, FEB 8, 2016                                                                  | Search Invoices                        | 1                                                        |                                  |                            |                                                    |                         |
| SIP Demo Contract<br>Customer Two                                                 | Invoice Number                         | r.                                                       | 1                                | Invoice Statue             | Soloct Status                                      | ~                       |
| 117 BATON ROUGE AVE,<br>SUITE 673<br>OTTAWA, ON 21004<br>DSFA Vendor ID: 210673   | Certificate Num                        | ber:                                                     |                                  | invoice status,            | Select Status                                      | <b>_</b> _              |
| Home                                                                              | Date Range.                            | Start:                                                   |                                  | End:                       | 1                                                  |                         |
| Request a Certificate                                                             | Account Op                             | en Balance: \$720                                        | 1.00                             |                            | Saarah                                             | Reeat                   |
| Request an Inspection                                                             | Paruarsea                              | rcn criteria is per                                      | milled.                          |                            | Sealur                                             | Theoder .               |
| My Requests                                                                       | Note: Only the invoice                 | s from the last 90 o                                     | days are displayed. In c         | order to view records olde | er than 90 days, you r                             | must enter a date range |
|                                                                                   |                                        | Invoice<br>Number                                        | Invoice     Amount               | 🗧 Invoice Status 🗇         | Certificate<br>Number                              | Statement 🔅             |
| Manage Locations                                                                  | Invoice Date                           |                                                          |                                  |                            |                                                    |                         |
| Manage Locations<br>Manage Consignees                                             | 02/08/2016                             | 100002441                                                | \$720.00                         | OPEN                       |                                                    |                         |
| Manage Locations<br>Manage Consignees<br>View Invoices & Payments                 | 02/08/2016<br>12/01/2015               | <u>100002441</u><br><u>100002143</u>                     | \$720.00<br>\$494.50             | PENDING PAYMENT            | <u>US.5454.43624.15</u>                            | 200103439               |
| Manage Locations<br>Manage Consignees<br>View Invoices & Payments<br>Manage Users | 02/08/2016<br>12/01/2015<br>12/01/2015 | <u>100002441</u><br><u>100002143</u><br><u>100002142</u> | \$720.00<br>\$494.50<br>\$116.00 | PENDING PAYMENT            | <u>US.5454.43624.15</u><br><u>CN.5454.43622.15</u> | 200103439<br>200103439  |

Pending Payment invoices indicate that payment has been made on the Statement that included this invoice, but the payment has yet to be processed by SISP.

0 Π

0

| ald Version:4.3.6                                                               |                                                                                                    |                            |                              |                            | SIP Hon                   |
|---------------------------------------------------------------------------------|----------------------------------------------------------------------------------------------------|----------------------------|------------------------------|----------------------------|---------------------------|
| Velcome, KOLIN PHILLIPS<br>Your SIP Account                                     |                                                                                                    | Loc                        | KUP MY INVOICES              | ž.                         |                           |
| NON, FEB 8, 2016<br>SIP Demo Contract<br>Customer Two                           | Search Invoices                                                                                                    |                            |                              |                            |                           |
| 117 BATON ROUGE AVE,<br>SUITE 673<br>OTTAWA, ON 21004<br>DSFA Vendor ID: 210673 | Invoice Number:<br>Certificate Number:                                                                                                    |                            | Invoice                      | Status: Select Statu       | is 💙                      |
| Home                                                                            | Date Ranne:                                                                                                    |                            |                              |                            |                           |
| Request a Certificate                                                           | wate tranget                                                                                                    | Start:                     | End:                         | <b>7</b> -1                |                           |
| Request an Inspection                                                           |                                                                                                    |                            |                              |                            |                           |
| My Requests                                                                     | Partial search                                                                                                    | criteria is permitted.     |                              | Search                     | Reset                     |
| Manage Locations                                                                | Note: Only the invoices fro                                                                                                    | m the last 90 days are dis | played. In order to view rec | ords older than 90 days, y | vou must enter a date ran |
| Manage Consignees                                                               |                                                                                                    |                            |                              |                            |                           |
| View Invoices & Payments                                                        | Invoice Date 🔹                                                                                                    | Invoice Number             | Invoice Amount 🏮             | Invoice Status 🔹           | Certificate<br>Number     |
| Manage Users                                                                    | 08/23/2015                                                                                                    | 100001426                  | \$120.00                     | PAID                       |                           |
|                                                                                 | and the second second s |                            | A100.00                      | DAID.                      | CHIEFEE ADEDC 45          |

Π

0

0

Invoices in Paid status are associated with a Statement that was paid in full. These 0 invoices can be viewed by clicking on the individual Invoice Number.

|                                                                                                    |                                                        |                                                        |                                                       |                                     | SIP Hor               |     |
|----------------------------------------------------------------------------------------------------|--------------------------------------------------------|--------------------------------------------------------|-------------------------------------------------------|-------------------------------------|-----------------------|-----|
| Velcome, KOLIN PHILLIPS                                                                                                  |                                                        | 10                                                     | OKUP MY INVOICE                                       | 5                                   |                       |     |
| Your SIP Account                                                                                                    |                                                        | E0                                                     | ond in invoice.                                       |                                     |                       |     |
| MON, FEB 8, 2016                                                                                                    | Search Invoices-                                       |                                                        |                                                       |                                     |                       |     |
| SIP DEMO NON-CONTRACT<br>CUSTOMER TWO<br>117 BATON ROUGE AVE,<br>SUITE 673<br>OTTAWA, ON 21004<br>DSFA Vendor ID: 210673 | Invoice Number:<br>Certificate Number                  | ţ                                                      | finvoice                                              | Select Status                       | ~                     |     |
| Home                                                                                                    |                                                        | Start:                                                 | End:                                                  |                                     |                       |     |
| Request a Certificate                                                                                                    | Partial searc                                          | h criteria is permitted.                               |                                                       | Search                              | Reset                 |     |
| Request an Inspection                                                                                                    |                                                        |                                                        |                                                       |                                     |                       |     |
|                                                                                                    | Jote: Only the involces fr                             | om the last 90 days are di                             | splayed. In order to view re                          | cente elde than 00 days, you n      | nust enter a date rai | nge |
| My Requests                                                                                                    | the only no monoral                                    |                                                        |                                                       |                                     |                       | -   |
| My Requests<br>Manage Locations                                                                                          | Invoice Date                                           | 5 Invoice Number                                       | Invoice Amount                                        | a Invoice Status 😝                  | Certificate<br>Number |     |
| My Requests<br>Manage Locations<br>Manage Consignees                                                                     | Invoice Date                                           | Invoice Number                                         | S720.00                                               | DELINQUENT                          | Certificate<br>Number | 9   |
| My Requests<br>Manage Locations<br>Manage Consignees                                                                     | Invoice Data<br>03/10/2015<br>02/06/2015               | invoice Number<br><u>100001146</u><br><u>100001142</u> | Invoice Amount     \$720.00     \$291.00              | DELINQUENT                          | Certificate<br>Number | 9   |
| My Requests<br>Manage Locations                                                                                          | Invoice Date                                           | Invoice Number                                         | Invoice Amount                                        | a Invoice Status                    | Certificate<br>Number | -   |
| My Requests<br>Manage Locations<br>Manage Consignees<br>View Invoices & Payments                                         | Invoice Date<br>03/10/2015<br>02/06/2015<br>02/06/2015 | Invoice Number<br>100001148<br>100001142<br>100001141  | Invoice Amount     \$720.00     \$291.00     \$152.00 | DEUNQUENT<br>DEUNQUENT<br>DEUNQUENT | Certificate<br>Number | 9   |

\_ \_ \_ \_ \_ \_ Ñ 0 Invoices that are in "Delinquent" status have not been paid within 30 days of the 0 0 Statement date per NOAA SI financial policy. Delinquent invoices are subject to 0 0 0 0 late fees at the statement level; partial payments will be automatically credited to 0 0 the oldest charge first. 0 ---1 \_\_\_\_ \_\_\_\_\_ \_\_\_\_\_

#### 5. From the "Lookup My Invoices" page, select a "Certificate Number".

| ild Version:4.3.6                                                                                                    | S                                                                                                    | IP Home                     |
|----------------------------------------------------------------------------------------------------|----------------------------------------------------------------------------------------------------|-----------------------------|
| leicome, KOLIN PHILLIPS                                                                                                    | LOOKUP MY INVOICES                                                                                                    | 7                           |
| Your SIP Account<br>ION, FEB 8, 2016                                                                                                    | - Search Invoices -                                                                                                    |                             |
| Customer Two<br>117 BATON ROUGE AVE,                                                                                                    | Invoice Number: Invoice Status: Select Status                                                                                                    | ~                           |
| DTTAVIA, ON 21004<br>DSFA Vendor ID: 210673<br>Home<br>Request a Certificate                                                                                                    | Date Range:<br>Start: End: Account Open Balance: \$720.00<br><i>"Partial search criteria is permitted.</i> Search Reset                                                                                                    |                             |
| DTTAWA, ON 21004<br>DSFA Vendor ID: 210673<br>Home<br>Request a Certificate<br>Request an Inspection<br>My Requests                                                                                      | Date Range:<br>Start: End: Certain Caller Number:<br>Account Open Balance: \$720.00<br>"Partial search criteria is permitted. Search Reset<br>Note: Only the invoices from the last 90 days are displayed. In order to view records older than 90 days, you must enter a definition of the invoices from the last 90 days are displayed. In order to view records older than 90 days, you must enter a definition of the invoices from the last 90 days are displayed. In order to view records older than 90 days, you must enter a definition of the invoices from the last 90 days are displayed. | D<br>ate range              |
| DTAVIA, ON 21004<br>DSFA Vendor ID: 210673<br>Home<br>Request a Certificate<br>Request an Inspection<br>My Requests<br>Manage Locations                                                                  | Date Range:         Date Range:         Account Open Balance: \$720.00         * Partial search criteria is permitted.         Search       Reset         Note: Only the invoices from the last 90 days are displayed. In order to view records older than 90 days, you must enter a day of the invoice bate ⇒         Invoice Date ⇒       Invoice →         Number       ♦         Invoice Status       Certificate →         Number       Number                                                                                                    | D<br>ate range<br>nt ≎      |
| Anage Consignees                                                                                                    | Date Range:         Date Range:         Account Open Balance: \$720.00         "Partial search criteria is permitted.         Note: Only the invoices from the last 90 days are displayed. In order to view records older than 90 days, you must enter a data invoice Date Invoice Number Amount Invoice Status Certificate Number         Invoice Date Invoice Number Stateme Number         02/08/2016                                                                                                    | D<br>ate range<br>nt ≎      |
| Average Consignees<br>View Invoices & Payments                                                                                                    | Date Range:       End:         Date Range:       End:         Account Open Balance: \$720.00       Search       Reset         Note: Only the invoices from the last 90 days are displayed. In order to view records older than 90 days, you must enter a day invoice Date Invoice Amount       Invoice Status       Certificate Number       Stateme Number         02/08/2016       100002441       \$720.00       OPEN       12/01/2015       100002143       \$494.50       PENDING PAYMENT       US.5454.43624.15       200103433                                                                | D<br>ate range<br>nt<br>r ≎ |
| DTEAVA, ON 21004<br>DSFA Vendor ID: 210673<br>Home<br>Request a Certificate<br>Request an Inspection<br>My Requests<br>Manage Locations<br>Manage Consignees<br>View Invoices & Payments<br>Manage Users | Certificate Number       Start:       End:         Date Range:                                                                                                    | D<br>ate range<br>nt ≎      |

Π

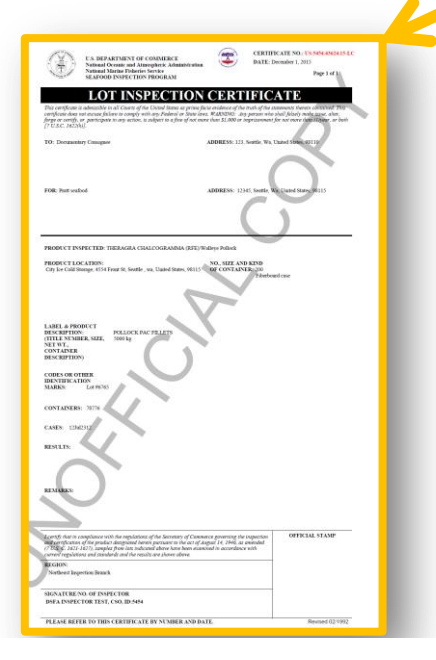

000000 0000 Clicking onto the Certificate Number will link you to a copy of the Certificate that was issued.

Please note: sometimes a certificate **I** number may appear without an invoice number; in these cases, though the 0 certificate was generated, the inspection work and/or final inspection fees may not have been completed.

Λ

0

0

O

0 0 0

0

0 0

0 0

0

0 0

# 6. Last, from the *"Lookup My Invoices"* page, select the *"Statement Number"* to view the *Statement Details*.

|                                                                                                    |                                                                                                    |                                                                                             |                                                                                                    |                                                                           |                       | SIP Ho                                                                                                    |
|----------------------------------------------------------------------------------------------------|----------------------------------------------------------------------------------------------------|---------------------------------------------------------------------------------------------|----------------------------------------------------------------------------------------------------|---------------------------------------------------------------------------|-----------------------|----------------------------------------------------------------------------------------------------|
| ne, KOLIN PHILLIPS                                                                                                    |                                                                                                    |                                                                                             | LOOKUP MY                                                                                                    | INVOICES                                                                  |                       |                                                                                                    |
| Your SIP Account                                                                                                    |                                                                                                    |                                                                                             |                                                                                                    |                                                                           |                       |                                                                                                    |
| FEB 8, 2016                                                                                                    | - Search Invoices                                                                                                    |                                                                                             |                                                                                                    |                                                                           |                       |                                                                                                    |
| a Demo Contract<br>stomer Two<br>ATON ROUGE AVE,                                                                                                   | Invoice Numbe                                                                                                    | r:                                                                                          | 1<br>                                                                                                    | Invoice Status:                                                           | Select Stat           | us 🗸                                                                                                    |
| . 673<br>WA, ON 21004                                                                                                    | Certificate Num                                                                                                    | ber:                                                                                        |                                                                                                    |                                                                           |                       |                                                                                                    |
| Vendor ID: 210673                                                                                                    | Date Range:                                                                                                    |                                                                                             |                                                                                                    |                                                                           |                       |                                                                                                    |
| e                                                                                                    |                                                                                                    | Start:                                                                                      | E                                                                                                    | nd: 🗌                                                                     |                       |                                                                                                    |
| iest a Certificate                                                                                                    | Account O                                                                                                    | en Balance: \$720.00                                                                        |                                                                                                    |                                                                           |                       | _                                                                                                    |
| lest an Inspection                                                                                                    | " Partial se                                                                                                    | arch criteria is permi                                                                      | tted.                                                                                                    |                                                                           | Search                | Reset                                                                                                    |
| lequests No                                                                                                    | ote: Only the invoice                                                                                                    | s from the last 90 day                                                                      | s are displaye <mark>d. In o</mark> r                                                                        | der to view records old                                                   | ler than 90 days,     | you must enter a date ra                                                                                    |
| age Locations                                                                                                    | Invoice Date 💲                                                                                                    | Invoice<br>Number                                                                           | Invoice<br>Amount 💲                                                                                          | Invoice Status 💲                                                          | Certificate<br>Number | Statement<br>Number                                                                                         |
| age Consignees                                                                                                    | 02/08/2016                                                                                                    | 100002441                                                                                   | \$720.00                                                                                                    | OPEN                                                                      |                       |                                                                                                    |
| Invoices & Daymonte                                                                                                    | 12/01/2015                                                                                                    | 100002143                                                                                   | \$494.50                                                                                                    | PENDING PAYMENT                                                           | <u>US.5454.439</u>    | 5 10103439                                                                                                  |
| invoices a rayments                                                                                                    |                                                                                                    |                                                                                             |                                                                                                    |                                                                           |                       |                                                                                                    |
| age Users                                                                                                    | 12/01/2015                                                                                                    | 100002142                                                                                   | \$116.00                                                                                                    | PENDING PAYMENT                                                           | CN.5454               | 00103439                                                                                                    |
| age Users                                                                                                    | 12/01/2015<br>Showing 1 to 3 of                                                                                                    | <u>100002142</u><br>3 entries                                                               | \$116.00                                                                                                    | PENDING PAYMENT                                                           | CN.5454               | 00103439                                                                                                    |
| age Users<br>nge Password<br>Out                                                                                                    | 12/01/2015<br>Showing 1 to 3 of                                                                                                    | 100002142<br>3 entries                                                                      | \$116.00                                                                                                    | PENDING PAYMENT                                                           | <u>CN.5454</u>        | 00103439                                                                                                    |
| age Users<br>nge Password<br>Out<br>View Statement Det                                                                                             | 12/01/2015<br>Showing 1 to 3 of<br>tails                                                                                                    | 100002142<br>3 entries                                                                      | \$116.00                                                                                                    | PENDING PAYMENT                                                           | <u>CN 5454</u>        | SIP Home                                                                                                    |
| View Statement Def                                                                                                    | 12/01/2015<br>Showing 1 to 3 of<br>tails                                                                                                    | 3 entries                                                                                   | \$116.00<br>Previous Ba                                                                                      | PENDING PAYMENT                                                           | <u>CN.5454</u><br>FR  | SIP Home                                                                                                    |
| - View Statement Det<br>Statement Status:<br>Statement Number:                                                                                     | 12/01/2015<br>Showing 1 to 3 of<br>tails<br>2                                                                                                    | 100002142<br>3 entries<br>ENDING PAYMENT<br>D0103439                                        | \$116.00<br>Previous Ba<br>Payments F                                                                        | PENDING PAYMENT                                                           |                       | 00103439<br>1 Next Last<br>SIP Home<br>50.00<br>50.00                                                       |
| View Statement Det<br>Statement Status:<br>Statement Number:<br>Billing Period:                                                                    | 12/01/2015<br>Showing 1 to 3 of<br>tails<br>F<br>2<br>1                                                                                                    | 100002142<br>3 entries<br>ENDING PAYMENT<br>00103439<br>2/01/2015                           | \$116.00<br>Previous Ba<br>Payments F<br>Total Charg                                                         | PENDING PAYMENT<br>alance :<br>Received :                                 | CN.5454               | 00103439<br>1 Next Last<br>SIP Home<br>50.00<br>5610.50                                                     |
| View Statement Det<br>Statement Status:<br>Statement Number:<br>Billing Period:<br>Statement Date:                                                 | 12/01/2015<br>Showing 1 to 3 of<br>tails<br>P<br>2<br>1<br>1                                                                                                    | 100002142<br>3 entries<br>ENDING PAYMENT<br>00103439<br>2/01/2015<br>2/01/2015              | \$116.00<br>Previous Ba<br>Payments F<br>Total Charg<br>Adjustment                                           | PENDING PAYMENT<br>alance :<br>teceived :<br>tes This Billing Perio<br>s: | CN.5454<br>Fr         | 00103439<br>1 Next Last<br>SIP Home<br>30.00<br>3610.50<br>30.00                                            |
| View Statement Det<br>Statement Status:<br>Statement Number:<br>Billing Period:<br>Statement Date:<br>Due Date for Total C<br>this Billing Period: | 12/01/2015<br>Showing 1 to 3 of<br>tails<br>1<br>tails<br>1<br>tharges 1                                                                                                    | 100002142<br>3 entries<br>ENDING PAYMENT<br>D01D3439<br>2/01/2015<br>2/01/2015<br>2/31/2015 | \$116.00<br>Previous Ba<br>Payments F<br>Total Charg<br>Adjustment<br>Interest:                              | PENDING PAYMENT<br>alance :<br>Received :<br>les This Billing Perio<br>s: | CN 5454<br>Fr         | 00103439<br>1 Next Last<br>SIP Home<br>00.00<br>00.00<br>00.00<br>00.00<br>00.00<br>00.00                   |
| View Statement Det<br>Statement Status:<br>Statement Number:<br>Billing Period:<br>Statement Date:<br>Due Date for Total C<br>this Billing Period: | 12/01/2015<br>Showing 1 to 3 of<br>tails<br>P<br>2<br>1<br>2<br>1<br>2<br>1<br>2<br>1<br>2<br>1<br>2<br>1<br>2<br>1<br>2<br>1<br>2<br>1<br>1<br>2<br>1<br>1<br>2<br>1<br>1<br>2<br>1<br>2<br>1<br>2<br>1<br>2<br>1<br>2<br>1<br>2<br>1<br>2<br>2<br>2<br>2<br>2<br>2<br>2<br>2<br>2<br>2<br>2<br>2<br>2 | 100002142<br>3 entries<br>ENDING PAYMENT<br>00103439<br>2/01/2015<br>2/01/2015<br>2/31/2015 | \$116.00<br>Previous Ba<br>Payments F<br>Total Charg<br>Adjustment<br>Interest:<br>Penalties:                | PENDING PAYMENT                                                           | CN.5454               | 00103439<br>1 Next Last<br>SIP Home<br>30.00<br>3610.50<br>30.00<br>30.00<br>30.00<br>30.00                 |
| Out  View Statement Det Statement Number: Billing Period: Statement Date: Due Date for Total C this Billing Period:                                | 12/01/2015<br>Showing 1 to 3 of<br>tails<br>1<br>2<br>1<br>1<br>2<br>1<br>1<br>2<br>1<br>2<br>1<br>2<br>1<br>2<br>1<br>2<br>1<br>2<br>1<br>1<br>2<br>1<br>1<br>2<br>1<br>2<br>1<br>2<br>1<br>2<br>1<br>2<br>1<br>2<br>1<br>2<br>1<br>2<br>2<br>2<br>2<br>2<br>2<br>2<br>2<br>2<br>2<br>2<br>2<br>2      | 100002142<br>3 entries<br>ENDING PAYMENT<br>00103439<br>2/01/2015<br>2/01/2015<br>2/31/2015 | \$116.00<br>Previous B:<br>Payments F<br>Total Charg<br>Adjustment<br>Interest:<br>Penalties:<br>Administrat | PENDING PAYMENT                                                           | CN.5454               | 00103439<br>1 Next Last<br>SIP Home<br>50.00<br>50.00<br>50.00<br>50.00<br>50.00<br>50.00<br>50.00<br>50.00 |

Clicking the *Statement Number* will provide you more specific detailed information including the statement date and total charges, which are the sum of all invoices represented by that statement. The Statement Number should be referenced when making payment, or disputing a bill.

Λ

## **Using SISP to Manage Statements**

In this section, we'll learn how to locate a Statement and describe the key information that can be accessed.

- 1. From the SISP homepage, click "View Invoices & Payments" to open a dropdown menu with two options: <u>Invoices</u> and <u>Statements</u>.
- 2. To locate a particular statement, choose the View Invoices & Payments link and then select "Statements" which will bring you to the "Lookup My Statements" page.

Statements generated within the last 90 days are visible on the page; older statements can be located using the "Search Statements" function.

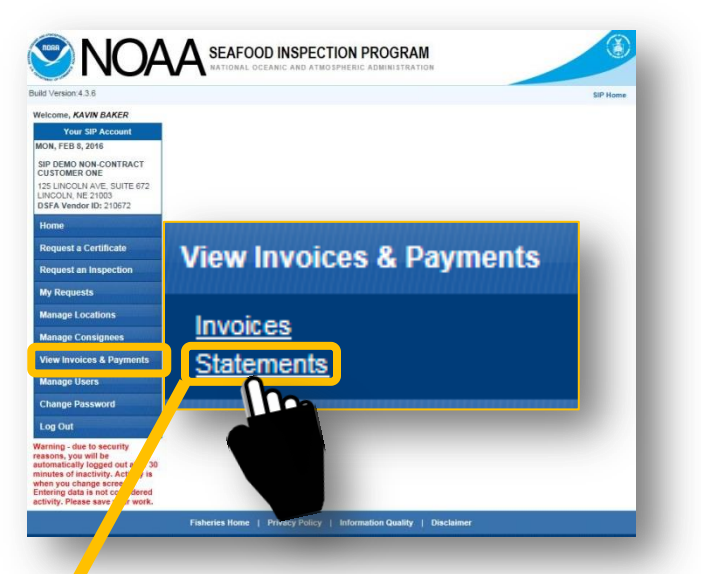

| Id Version:4.3.6                                                                                                    |                                                                          |                                                                                             |                                               |                                                           |                                                                            | SIP Ho                                                                                                    |
|----------------------------------------------------------------------------------------------------|--------------------------------------------------------------------------|---------------------------------------------------------------------------------------------|-----------------------------------------------|-----------------------------------------------------------|----------------------------------------------------------------------------|----------------------------------------------------------------------------------------------------|
| elcome, KOLIN PHILLIPS                                                                                                    | ř.                                                                       |                                                                                             | LOOKUP                                        | MY STATEMENTS                                             | i                                                                          |                                                                                                    |
| Use Search for                                                                                                    |                                                                          |                                                                                             |                                               |                                                           |                                                                            |                                                                                                    |
| ON, FEB 8, 2016                                                                                                    | - search statements -                                                    | Ē                                                                                           |                                               | -                                                         |                                                                            |                                                                                                    |
| 17 BATON ROUGE AVE,<br>SUITE 673<br>OTTAWA ON 21004                                                                                                  | Statement Number:<br>Date Range:                                         |                                                                                             |                                               | Statement Statu                                           | s: Select Status                                                           | ~                                                                                                    |
| OSFA Vendor ID: 210673                                                                                                    |                                                                          | Start:                                                                                      |                                               | End:                                                      |                                                                            |                                                                                                    |
| Home                                                                                                    | " Partial search cr                                                      | iteria is j                                                                                 | permitted.                                    |                                                           | Search                                                                     | Reset                                                                                                    |
| Dequest a Castificata                                                                                                    |                                                                          |                                                                                             |                                               |                                                           |                                                                            |                                                                                                    |
| request a certificate                                                                                                    | lote: Only the statements fro                                            | m the lev                                                                                   | at 0.0 days and disat                         | eved in order to view re-                                 | cords older than 90 days                                                   | you must enter a date                                                                                                    |
|                                                                                                    | ance                                                                     | in ure la                                                                                   | st 90 days are displa                         | ayeu. In order to view rei                                | cords older man oo days,                                                   | , you must enter a dat                                                                                                    |
| Request an Inspection                                                                                                    | enge                                                                     | in the la.                                                                                  | st 90 days are displ                          | ayed. In order to view re-                                | onus older man oo uuys,                                                    | , you must enter a dat                                                                                                    |
| Request an Inspection                                                                                                    | Statement Date                                                           | sin the las                                                                                 | Statement<br>Number                           | Statement     Amount                                      | <ul> <li>Statement<br/>Status</li> </ul>                                   | Pay Now                                                                                                    |
| Request an Inspection<br>My Requests<br>Manage Locations                                                                                             | Statement Date                                                           | \$<br>2                                                                                     | Statement<br>Number<br>200104491              | Statement<br>Amount                                       | Statement<br>Status OPEN                                                   | Pay Now                                                                                                    |
| Request an Inspection<br>My Requests<br>Manage Locations<br>Manage Consignees                                                                        | Statement Date<br>02/08/2016<br>12/01/2015                               | ©<br>2                                                                                      | Statement<br>Number<br>200104491<br>200103439 | Statement<br>Amount     \$720.00     \$610.50             | Statement<br>Status     OPEN     PENDING PAYMENT                           | Pay Now                                                                                                    |
| Request an Inspection My Requests<br>Manage Locations<br>Manage Consignees<br>View Invoices & Payments                                               | Statement Date<br>02/08/2016<br>12/01/2015<br>Showing 1 to 2 of 2 entric | a<br>a<br>a<br>a<br>a<br>a<br>a<br>a<br>a<br>a<br>a<br>a<br>a<br>a<br>a<br>a<br>a<br>a<br>a | Statement<br>Number<br>200104491<br>200103439 | Statement     Amount     \$720.00     \$610.50            | Statement     Status     OPEN     PENDING PAYMENT     (First Previo        | Pay Now     O     O     O     O     O     I Next Last                                                                                                    |
| Request an Inspection My Requests<br>Manage Locations<br>Manage Consignees<br>View Invoices & Payments<br>Manage Users                               | Statement Date<br>02/08/2016<br>12/01/2015<br>Showing 1 to 2 of 2 entrie | *<br>4<br>2<br>2<br>2<br>2                                                                  | Statement<br>Number<br>200104491<br>200103439 | Statement<br>Amount           \$720.00           \$610.50 | Statement<br>Status     OPEN     PENDING PAYMENT     (First Previ          | Pay Now     O     O     O     O     O     O     O                                                                                                    |
| Request an Inspection My Requests<br>Manage Locations<br>Manage Consignees<br>View Invoices & Payments<br>Manage Users                               | Statement Date<br>02/08/2016<br>12/01/2015<br>Showing 1 to 2 of 2 entrie | 2<br>2<br>2<br>2<br>2<br>2                                                                  | Statement<br>Number<br>200103439              | Statement<br>Amount           \$720.00           \$610.50 | Statement<br>Status     OPEN     PENDING PAYMENT     (First Previ          | Pay Now     O     O |
| Request an Inspection My Requests<br>Manage Locations<br>Manage Consignees<br>View Invoices & Payments<br>Manage Users<br>Change Password            | Statement Date<br>02/08/2016<br>12/01/2015<br>Showing 1 to 2 of 2 entrie | *<br>4<br>2<br>2<br>2                                                                       | Statement<br>Number<br>200104491<br>200103499 | Statement<br>Amount           \$720.00           \$610.50 | Statement<br>Status     OPEN     PENDING PAYMENT     (First Previ Make     | Pay Now     O     O |
| Request an Inspection My Requests<br>Manage Locations<br>Manage Consignees<br>View Invoices & Payments<br>Manage Users<br>Change Password<br>Log Out | Statement Date Statement Date Statement Date Showing 1 to 2 of 2 entrie  | *<br>4<br>2<br>2<br>2                                                                       | Statement<br>Number<br>200104491<br>200103439 | Statement<br>Amount<br>\$720.00<br>\$610.50               | Statement<br>Status     OPEN     PENDING PAYMENT     First Previo     Make | Pay Now     O     O |

# 3. From the "Lookup my Statements" page, use the Search Function to locate detailed information for a specific statement.

| OLIN PHILLIPS SI Account                                 | LOOKUP MY STAT                                     |                                                                                                    |                                                                                                    |                                                                                                    |                                                                                                    |
|----------------------------------------------------------|----------------------------------------------------|----------------------------------------------------------------------------------------------------|----------------------------------------------------------------------------------------------------|----------------------------------------------------------------------------------------------------|----------------------------------------------------------------------------------------------------|
|                                                          | LOOKUP                                             | My Statement                                                                                                    | S                                                                                                  |                                                                                                    |                                                                                                    |
| - Search Statements                                      |                                                    |                                                                                                    |                                                                                                    |                                                                                                    |                                                                                                    |
| Statement Number:                                        |                                                    | Statement Stat                                                                                                    | us: Select Statu                                                                                   | ıs 🗸                                                                                                    |                                                                                                    |
| Date Range:                                              |                                                    |                                                                                                    |                                                                                                    |                                                                                                    |                                                                                                    |
| Start:                                                   |                                                    | End:                                                                                                    |                                                                                                    |                                                                                                    |                                                                                                    |
| "Partial search criteria is pern                         | nitted.                                            |                                                                                                    | Search                                                                                             | Reset                                                                                                    |                                                                                                    |
|                                                          |                                                    |                                                                                                    |                                                                                                    | h                                                                                                    |                                                                                                    |
| lote: Only the statements from the last 90               | i aays are aispia                                  | ayea. In order to view r                                                                                                    | records older that                                                                                 | you must enter a date                                                                                                    |                                                                                                    |
| ange.                                                    |                                                    |                                                                                                    |                                                                                                    |                                                                                                    |                                                                                                    |
| Statement Date                                           | Statemer                                           | nt Number 🔅 St                                                                                                    | atement Amount                                                                                     | Statement Status                                                                                                    | \$                                                                                                    |
| Statement Date                                           | Statemer<br>200103309                              | nt Number 🔅 St<br>\$0.00                                                                                                    | atement Amount                                                                                     | Statement Status                                                                                                    | \$                                                                                                    |
| Statement Date<br>11/01/2015<br>08/01/2015               | Statemer <u>200103309</u> <u>200103157</u>         | nt Number 💠 St<br>\$0.00<br>\$0.00                                                                                                    | atement Amount                                                                                     | Statement Status     PAID     PAID                                                                                                    | \$                                                                                                    |
| Statement Date<br>11/01/2015<br>08/01/2015<br>07/01/2015 | Statemer<br>200103309<br>200103157<br>200103052    | nt Number 💠 St<br>\$0.00<br>\$2,921                                                                                                    | atement Amount                                                                                     | Statement Status PAID PAID PAID PAID                                                                                                    | \$                                                                                                    |
| Statement Date<br>11/01/2015<br>08/01/2015<br>07/01/2015 | Statemer<br>200103309<br>200103157<br>200103052    | nt Number 💠 St<br>\$0.00<br>\$0.00<br>\$2,921                                                                                                    | atement Amount                                                                                     | Statement Status     PAID     PAID     PAID     PAID                                                                                                    | \$                                                                                                    |
| Statement Date<br>11/01/2015<br>08/01/2015<br>07/01/2015 | Statemer     200103309     200103157     200103052 | nt Number 💸 St<br>\$0.00<br>\$0.00<br>\$2,924                                                                                                    | atement Amount                                                                                     | Statement Status PAID PAID PAID PAID                                                                                                    | \$                                                                                                    |
| Statement Date<br>11/01/2015<br>08/01/2015<br>07/01/2015 | Statemer<br>200103309<br>200103157<br>200103052    | It Number 🗇 St<br>\$0.00<br>\$0.00<br>\$2,92<br>View Statement Details<br>Statement Status:                                                                                                    | atement Amount<br>1.80                                                                             | Statement Status PAID PAID PAID PAID PAID PAID                                                                                                    | \$                                                                                                    |
| Statement Date<br>11/01/2015<br>08/01/2015<br>07/01/2015 | Statemer<br>200103309<br>200103157<br>200103052    | Number 💸 St<br>\$0.00<br>\$0.00<br>\$2,92<br>View Statement Details<br>Statement Status:                                                                                                    | atement Amount                                                                                     | Statement Status     PAID     PAID     PAID     PAID  Previous Balance:                                                                                                    | \$                                                                                                    |
| Statement Date<br>11/01/2015<br>08/01/2015<br>07/01/2015 | Statemer     200103309     200103157     200103052 | Number 💸 St<br>\$0.00<br>\$0.00<br>\$2,92<br>View Statement Details<br>Statement Status:<br>Statement Number:                                                                                                  | atement Amount 1.80 OPEN 200107414                                                                 | Statement Status     PAID     PAID     PAID     PAID     PAID     Previous Balance:     Payments Received:                                                                                                    | S0<br>S0                                                                                                 |
| Statement Date<br>11/01/2015<br>08/01/2015<br>07/01/2015 | Statemer<br>200103309<br>200103157<br>200103052    | Number 💸 St<br>\$0.00<br>\$0.00<br>\$2,92*<br>View Statement Details<br>Statement Status:<br>Statement Number:<br>Billing Period:                                                                              | atement Amount<br>1.80<br>OPEN<br>200107414<br>02/01/2017 - 02/28/2017                             | Statement Status         PAID         PAID         PAID         PAID         PAID                                                                                                    | \$<br>SCC<br>SC                                                                                          |
| Statement Date<br>11/01/2015<br>08/01/2015<br>07/01/2015 | Statemer<br>200103309<br>200103157<br>200103052    | It Number 🔅 St<br>\$0.00<br>\$0.00<br>\$2,921<br>View Statement Details<br>Statement Status:<br>Statement Number:<br>Billing Period:<br>Statement Date:                                                        | Atement Amount<br>1.80<br>OPEN<br>200107414<br>02/01/2017 - 02/28/2017<br>03/01/2017               | Statement Status         PAID         PAID | \$<br>50<br>51<br>51<br>51                                                                               |
| Statement Date 11/01/2015 08/01/2015 07/01/2015          | Statemer     200103309     200103157     200103052 | Number 💸 St<br>\$0.00<br>\$0.00<br>\$2,92<br>View Statement Details<br>Statement Status:<br>Statement Number:<br>Billing Period:<br>Statement Date:<br>Due Date for Total Charges<br>this Billing Period:      | atement Amount<br>1.80<br>OPEN<br>200107414<br>02/01/2017 - 02/28/2017<br>03/01/2017<br>03/01/2017 | Statement Status     PAID     PAID     PAID     PAID     PAID     PAID     PAID      Previous Balance:     Payments Received:     Adjustments:     Total Charges This Billing Period:     Interest on Previous Balance:                                                                                                    | \$<br>50<br>51<br>51<br>51<br>51<br>51<br>51<br>51<br>51<br>51                                           |
| Statement Date<br>11/01/2015<br>08/01/2015<br>07/01/2015 | Statemer<br>200103309<br>200103157<br>200103052    | It Number 🔅 St<br>\$0.00<br>\$0.00<br>\$2,92*<br>View Statement Details<br>Statement Status:<br>Statement Number:<br>Billing Period:<br>Statement Date:<br>Due Date for Total Charges<br>this Billing Period:  | atement Amount<br>1.80<br>OPEN<br>200107414<br>02/01/2017 - 02/28/2017<br>03/01/2017<br>03/01/2017 | Statement Status         PAID         PAID         Previous Balance:         Penalties on Previous Balance:              | \$<br>50<br>50<br>51<br>51<br>50<br>50<br>50<br>50<br>50<br>50<br>50<br>50<br>50<br>50<br>50<br>50<br>50 |
| Statement Date<br>11/01/2015<br>08/01/2015<br>07/01/2015 | Statemer<br>200103309<br>200103157<br>200103052    | It Number 🔅 St<br>\$0.00<br>\$0.00<br>\$2,92<br>View Statement Details –<br>Statement Status:<br>Statement Number:<br>Billing Period:<br>Statement Date:<br>Due Date for Total Charges<br>this Billing Period: | atement Amount<br>1.80<br>OPEN<br>200107414<br>02/01/2017 - 02/28/2017<br>03/01/2017<br>03/31/2017 | Statement Status         PAID         PAID | \$<br>51<br>51<br>51<br>51<br>51<br>51<br>51<br>51<br>51<br>51<br>51<br>51<br>51                         |
| Statement Date<br>11/01/2015<br>08/01/2015<br>07/01/2015 | Statemer<br>200103309<br>200103157<br>200103052    | Number 💸 St<br>\$0.00<br>\$0.00<br>\$2,92<br>View Statement Details<br>Statement Status:<br>Statement Number:<br>Billing Period:<br>Statement Date:<br>Due Date for Total Charges<br>this Billing Period:      | atement Amount<br>1.80<br>OPEN<br>200107414<br>02/01/2017 - 02/28/2017<br>03/01/2017<br>03/31/2017 | Statement Status         PAID         PAID | \$<br>50<br>50<br>50<br>51<br>51<br>51<br>51<br>51<br>51<br>51<br>51<br>51<br>51<br>51<br>51<br>51       |

The Statement Number, Statement Status (Paid, Payment Pending, etc.) or Date Range may be used to search for Statements. Enter the data and select the "search button" to see search results. Then, select a Statement Number to access the statement details.

-

\_\_\_\_\_

Print State

nt to PDF

\_\_\_\_\_

## Self-Study Questions 1: Invoices and Statements (see answers at the end of the document)

- 1. True or False? The Invoice number is listed on the invoice in the top right corner.
- 2. When does an Invoice become a Statement for contract customers?
  - a. At the end of each day.
  - b. When the non-contract customer selects Make a Payment from the left-hand tool bar.
  - c. At the end of each month.
- 3. True or False? A statement can be viewed by clicking Statement Search, finding that statement and opening it.
- 4. When a contract customer does not pay their statement on time:
  - a. SIP reserves the right to suspend service.
  - b. The unpaid amount will roll into a new statement the following month.
  - c. An administrative fee and interest will be added to subsequent statements.
  - d. A, B & C are correct.

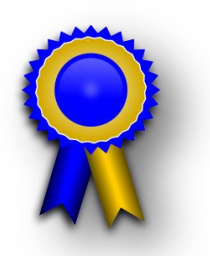

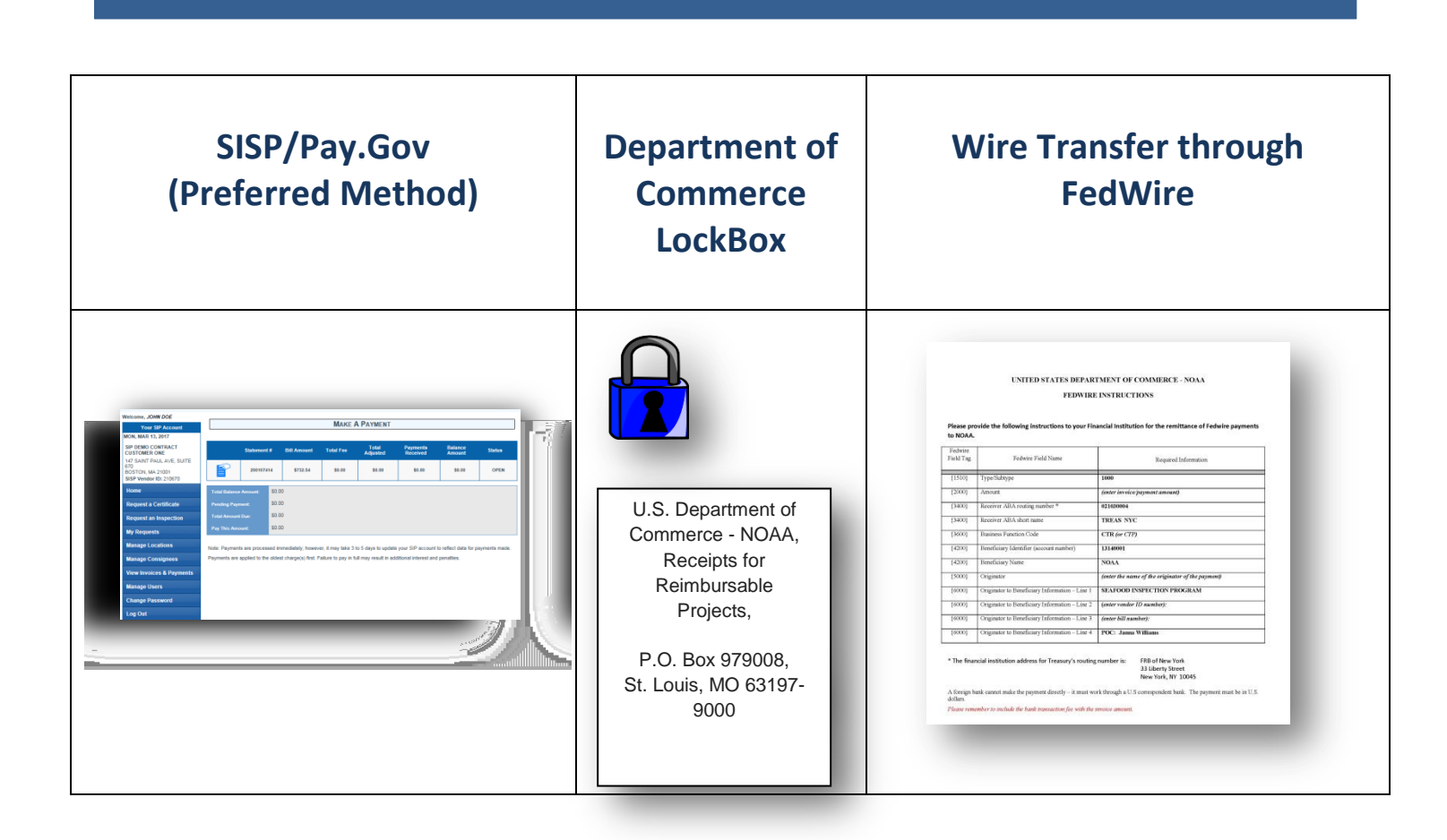

\_\_\_\_\_ 0 To make a payment, Contract Customers may use one of three options: Statement Payments may be made through the SISP system using Pay.Gov, 0 Λ or through the existing LockBox or Wire Transfer processes. Using the SISP/Pay.Gov system is preferred. 0

P

Λ

0

0

0

0

Λ

Λ

Please note: 1) prepayment for services is no longer permitted and 2) Pay.Gov may only be accessed through the SISP system. Prior "Vendor ID" numbers used for Pay.Gov under the prior DSFA system have been deactivated.

In this tutorial section, we'll cover the new SISP "Make a Payment" feature.

\_\_\_\_\_\_

\_\_\_\_\_

C 0

0

0

0

0

0 0

0

0

۵

0 Π

0

- 1. To make a payment using the SISP/Pay.Gov system, from the SISP homepage, click "View Invoices & Payments"; a drop-down menu will open with three options: <u>Invoices</u>, <u>Statements</u> and <u>Make a</u> <u>Payment.</u>
- 2. Choose "Make a Payment" which will bring you to the "Make a Payment" page.

Λ

0

0

Π

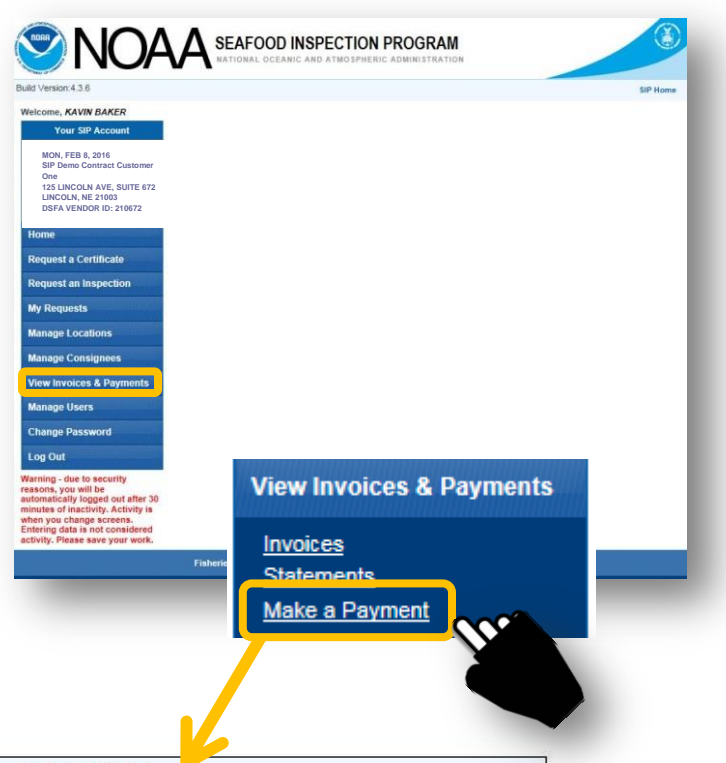

| Your SIP Account                                                               |              |                |         |                      | MAKE                | A PAYMENT             |                      |                       |               |
|--------------------------------------------------------------------------------|--------------|----------------|---------|----------------------|---------------------|-----------------------|----------------------|-----------------------|---------------|
| TUE, MAR 28, 2017<br>SIP DEMO CONTRACT<br>CUSTOMER ONE                         | 26           | Statement      | t #     | Bill Amount          | Total Fee           | Total<br>Adjusted     | Payments<br>Received | Balance<br>Amount     | Status        |
| 147 SAINT PAUL AVE, SUITE<br>670<br>BOSTON, MA 21001<br>SISP Vendor ID: 210670 | P            | 2001074        | 114     | \$732.54             | \$0.00              | \$0.00                | \$0.00               | \$732.54              | OPEN          |
| Home                                                                           | Total Balanc | e Amount:      | \$732   | 2.54                 |                     |                       |                      |                       |               |
| Request a Certificate                                                          | Pending Pay  | ment:          | \$0.0   | 0                    |                     |                       |                      |                       |               |
| Request an Inspection                                                          | Total Amoun  | nt Due:        | \$732   | 2.54                 |                     |                       |                      |                       |               |
| My Requests                                                                    | Pay This Am  | ount:          | \$7     | 732.54               |                     |                       |                      |                       |               |
| Manage Locations                                                               |              |                |         |                      |                     |                       |                      |                       |               |
| Manage Consignees                                                              | Mak          | e A Payment    |         |                      |                     |                       |                      |                       |               |
| View Invoices & Payments                                                       | Note: Paymer | ats are proces | sed im  | mediately: howe      | ver it may take 3   | to 5 days to undat    | e your SIP account   | to reflect data for r | avments made  |
| Manage Users                                                                   | Payments are | applied to the | e oldes | t charge(s) first. I | Failure to pay in f | full may result in ad | ditional interest an | d penalties.          | aymonto mado. |
| Change Password                                                                |              |                |         |                      |                     |                       |                      |                       |               |
| Log Out                                                                        |              |                |         |                      |                     |                       |                      |                       |               |

Payments can be made from the *"Make a Payment"* page. Customers can make payment on an *Open* or *Delinquent* statement.

\_\_\_\_\_

Please note: Payments will always be applied to the oldest statement first.

0

Λ

O

**3.** To make a payment, enter the amount you wish to pay into the 'Pay This Amount' field. You may not pay more than the Total Amount Due.

Please note: Statements are generated at the end of each month but there is a slight delay from when a statement is available and when it can be paid through SISP. This is typically 1 to 2 days after month's end.

| Your SIP Account                                                               | MAKE A PAYMENT |                |                                         |                                                  |                                           |                                              |                                       |              |  |  |  |
|--------------------------------------------------------------------------------|----------------|----------------|-----------------------------------------|--------------------------------------------------|-------------------------------------------|----------------------------------------------|---------------------------------------|--------------|--|--|--|
| UE, MAR 28, 2017                                                               | 80             |                |                                         |                                                  |                                           |                                              |                                       |              |  |  |  |
| SIP DEMO CONTRACT<br>CUSTOMER ONE                                              |                | Statement #    | # Bill Amou                             | nt Total Fee                                     | Total<br>Adjusted                         | Payments<br>Received                         | Balance<br>Amount                     | Status       |  |  |  |
| 147 SAINT PAUL AVE, SUITE<br>670<br>BOSTON, MA 21001<br>SISP Vendor ID: 210670 | P              | 20010741       | 4 \$732.5                               | 4 \$0.00                                         | \$0.00                                    | \$0.00                                       | \$732.54                              | OPEN         |  |  |  |
| Home                                                                           | Total Balance  | e Amount:      | \$732.54                                |                                                  |                                           |                                              |                                       |              |  |  |  |
| Request a Certificate                                                          | Pending Pays   | ment:          | \$0.00                                  |                                                  |                                           |                                              |                                       |              |  |  |  |
| Request an Inspection                                                          | Total Amount   | t Due:         | \$732.54                                |                                                  |                                           |                                              |                                       |              |  |  |  |
| My Requests                                                                    | Pay This Ame   | ount:          | \$732.54                                |                                                  |                                           |                                              |                                       |              |  |  |  |
| Manage Locations                                                               |                |                |                                         |                                                  |                                           |                                              |                                       |              |  |  |  |
| Manage Consignees                                                              | Make           | A Payment      |                                         |                                                  |                                           |                                              |                                       |              |  |  |  |
| View Invoices & Payments                                                       |                |                |                                         |                                                  |                                           |                                              |                                       |              |  |  |  |
| Manage Users                                                                   | Payments are   | applied to the | ed immediately; r<br>oldest charge(s) i | owever, it may take a<br>irst. Failure to pay in | fo 5 days to upda<br>full may result in a | te your SIP account<br>dditional interest an | to reflect data for p<br>d penalties. | ayments made |  |  |  |
| Change Password                                                                |                |                |                                         |                                                  |                                           |                                              |                                       |              |  |  |  |
| Log Out                                                                        |                |                |                                         |                                                  |                                           |                                              |                                       |              |  |  |  |

#### 4. Then, then click the "*Make a Payment*" button

| Welcome, JOHN DOE                                                              | -                |                 |                 |                |                     |                     |                       |                       | 1            |  |  |  |
|--------------------------------------------------------------------------------|------------------|-----------------|-----------------|----------------|---------------------|---------------------|-----------------------|-----------------------|--------------|--|--|--|
| Your SIP Account                                                               | MAKE A PAYMENT   |                 |                 |                |                     |                     |                       |                       |              |  |  |  |
| TUE, MAR 28, 2017                                                              | 5                |                 |                 |                |                     |                     |                       |                       |              |  |  |  |
| SIP DEMO CONTRACT<br>CUSTOMER ONE                                              |                  | Statement       | # 1             | Bill Amount    | Total Fee           | Total<br>Adjusted   | Payments<br>Received  | Balance<br>Amount     | Status       |  |  |  |
| 147 SAINT PAUL AVE, SUITE<br>670<br>BOSTON, MA 21001<br>SISP Vendor ID: 210670 | 20010            |                 | 14              | \$732.54       | \$0.00              | \$0.00              | \$0.00                | \$732.54              | OPEN         |  |  |  |
| Home                                                                           | Total Balanc     | e Amount:       | \$732.5         | 54             |                     |                     |                       |                       |              |  |  |  |
| Request a Certificate                                                          | Pending Pay      | ment:           | \$0.00          |                |                     |                     |                       |                       |              |  |  |  |
| Request an Inspection Total Am                                                 |                  | t Due: \$732.54 |                 |                |                     |                     |                       |                       |              |  |  |  |
| My Requests                                                                    | Pay This Amount: |                 | mount: \$732.54 |                |                     |                     |                       |                       |              |  |  |  |
| Manage Locations                                                               |                  |                 |                 |                |                     |                     |                       |                       |              |  |  |  |
| Manage Consignees                                                              | Мак              | e A Payment     | ſh              | m              |                     |                     |                       |                       |              |  |  |  |
| View Invoices & Payments                                                       | Note: Paymer     | ts are proces   |                 | 111<br>k howey | ver, it may take 3  | to 5 days to updat  | e vour SIP account    | to reflect data for r | avments made |  |  |  |
| Manage Users                                                                   | Payments are     | applied to the  |                 | s) first. I    | Failure to pay in t | ull may result in a | dditional interest an | d penalties.          |              |  |  |  |
| Change Password                                                                |                  |                 | ALL A           |                |                     |                     |                       |                       |              |  |  |  |
| Log Out                                                                        |                  |                 |                 |                |                     |                     |                       |                       |              |  |  |  |

5. Customers must click "OK" to be directed to the Pay.Gov site

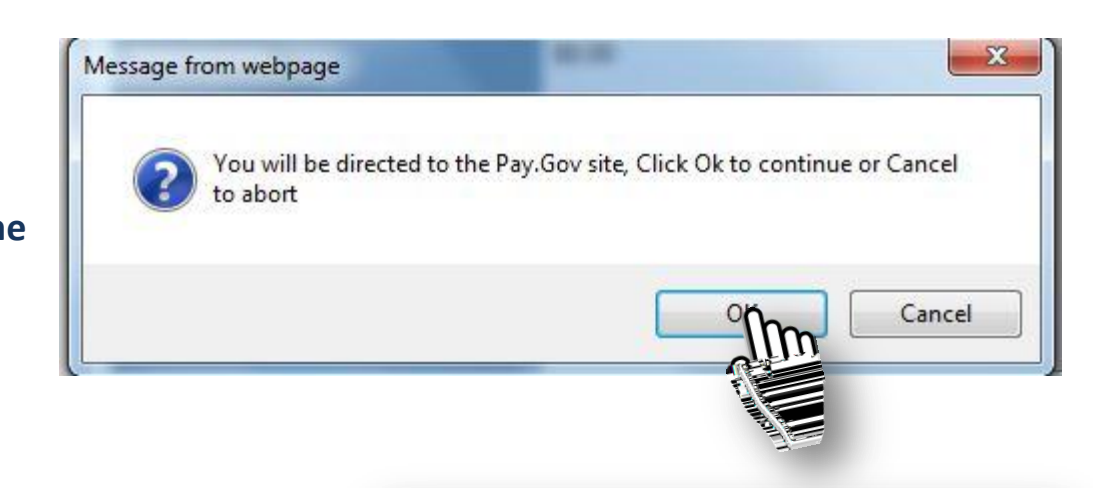

System Message

6. At the Pay.Gov site, customers can finalize the payment process by using their credit card or bank checking or savings account.

| ,                                                                                                    | Return to your originating application     |
|----------------------------------------------------------------------------------------------------|--------------------------------------------|
| Step 1: Enter Payment Information                                                                                    | 1 2                                        |
| Pay Via Bank Account (ACH) About ACH Debi                                                                            | <u>a</u>                                   |
| Required fields are indicated with a red aste                                                                        | risk *                                     |
| Account Holder Name:                                                                                                 | *                                          |
| Payment Amount: \$7                                                                                                  | 720.00                                     |
| Account Type:                                                                                                    | *                                          |
| Routing Number:                                                                                                    | *                                          |
| Account Number:                                                                                                    | *                                          |
| Confirm Account Number:                                                                                              | *                                          |
| Check Number:                                                                                                    |                                            |
|                                                                                                    | Routing Number Account Number Check Number |
| Payment Date: 02<br>MIXED_CBS_CONTACT_NO: 1                                                                          | 229/2016                                   |
| MIXED_RECEIVABLE_SENT_CBS_FLAG: Y<br>MIXED_DOCUMENT_NO: 20<br>MIXED_COMPANY_NAME: SI<br>MIXED_AGENCY_TRACKING_ID: 14 | IP DEMO NON-COLORACT CUSTOMER TWO          |

| G      |     | <br> | <br> | <br> | <br> |     | <br> | <br> |        |
|--------|-----|------|------|------|------|-----|------|------|--------|
| Ō      |     |      |      |      |      |     |      |      | U<br>0 |
| 0      |     |      |      |      |      |     |      |      | n n    |
| 0      |     |      |      |      |      |     |      |      | ň      |
| 0      |     |      |      |      |      |     |      |      | ŏ      |
| 0      |     |      |      |      |      |     |      |      | Ō      |
| 0      |     |      |      |      |      |     |      |      | Ó      |
| U      |     |      |      |      |      |     |      |      | 0      |
| U      |     |      |      |      |      |     |      |      | 0      |
| U      |     |      |      |      |      |     |      |      | 0      |
| U      |     |      |      |      |      |     |      |      | 0      |
| U<br>N |     |      |      |      |      |     |      |      | 0      |
| U<br>N |     |      |      |      |      |     |      |      | 0      |
| U<br>N |     |      |      |      |      |     |      |      | 0      |
| n<br>U |     |      |      |      |      |     |      |      | 0      |
| g      | • • |      |      | <br> | <br> | 000 | <br> | <br> | 4      |
|        |     |      |      |      |      |     |      |      |        |

## **Self-Study Questions 2**

1. True or False? Daily invoice payments are permitted and encouraged for contract customers.

#### 2. Contract customers can pay invoices:

- a. Only when the statement is generated with the individual invoice(s) listed on it at the end of each month.
- b. After the invoice has been generated, but before the statement has.
- c. Whenever it is convenient.
- **3.** True or False? Contract customers can <u>only</u> pay via lockbox payments.

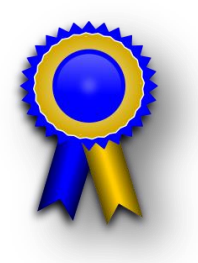

## Self-Study Questions 3: Using the SISP Search Function

- 1. True or False? To search for an invoice, a customer will click Statement Search, on the left-hand tool bar.
- 2. True or False? When searching for a Certificate, you must enter the Certificate number in its entirety.
- 3. Why might you not be able to find a specific Statement or Invoice within the SISP 4.0 billing system?
  - a. The statement has been paid.
  - b. It was generated more than three months ago, and you must enter specific date ranges in the search criteria.
  - c. Someone has changed the status of the statement.

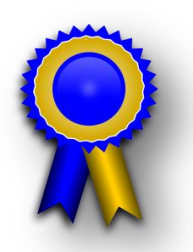

### Self-Study Answers

#### Self-Assessment 1

- 1. True. The Invoice number is located at the top right corner of the document.
- 2. C. At the end of each month. Unlike non-contract customers, the contract customer Invoice becomes a Statement at the end of each month and cannot be pre-paid.
- 3. True. Generated statements are located by clicking Statement Search and viewing the desired statement.
- 4. D. A, B, and C are correct. When a contract customer does not pay their statement on time an administrative fee and interest will be added to subsequent statements, the unpaid amount will roll into a new statement the following month and SIP reserves the right to suspend service.

#### Self-Assessment 2

- 1. False. Contract customers cannot prepay and will receive new statements at the beginning of each month to be paid by the due date listed on the statement.
- 2. A. Only when the statement is generated with the individual invoice(s) listed on it at the end of each month. Contract customers can only pay Statements when they are generated at the end of each month. They may not pre-pay.
- 3. False. Contract customers may pay via pay.gov through the SISP portal, wire transfer or lockbox payments.

#### Self-Assessment 3

- 1. False. A customer must select Invoice Search from the left-hand tool bar.
- 2. False. Searching with minimal information produces all certificates with those unique numbers in a row.
- 3. B. It was generated more than three months ago and you must enter specific date ranges in the search criteria.